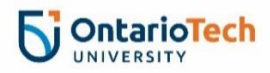

## **Renew Your Accommodations**

- 1. Go to the Student Accessibility Services (SAS) Portal.
- 2. Click Online accommodation renewal.

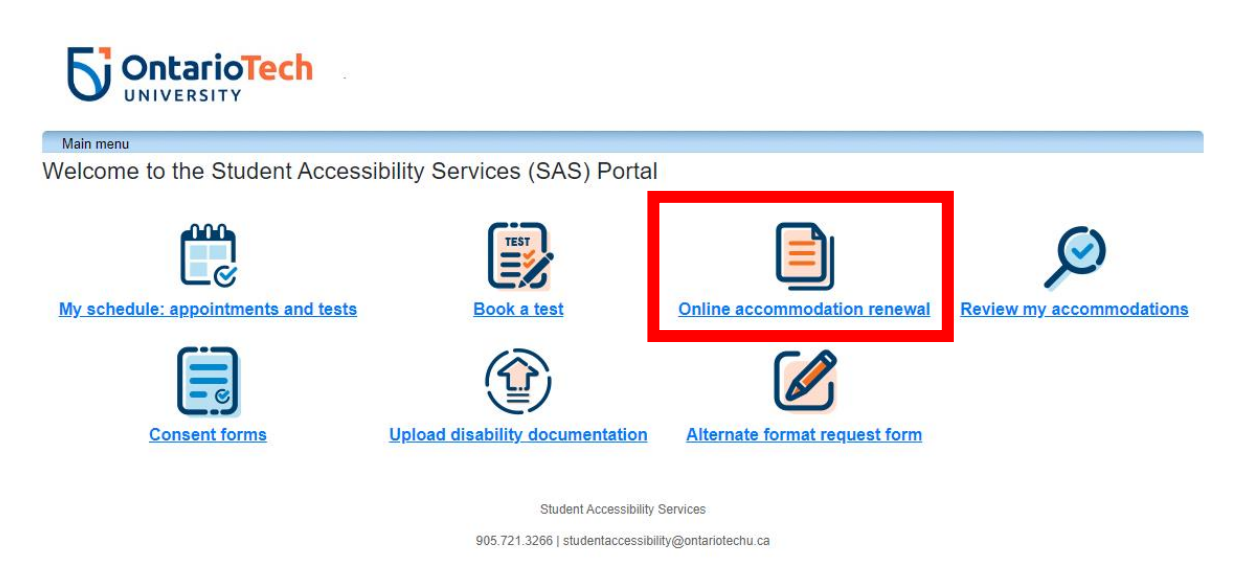

3. Click Accommodations to see the list of your courses.

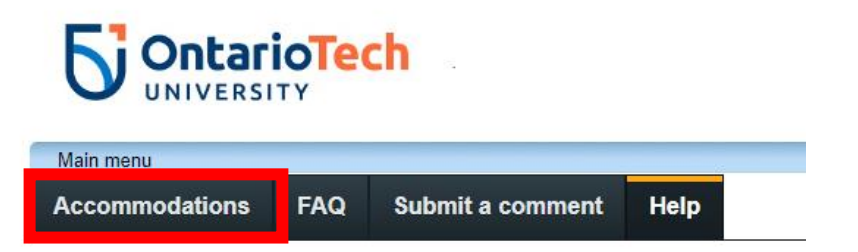

4. Select the appropriate semester from the drop-down menu. Accommodations can only be renewed for the current semester.

Request Accommodations

| You can use this page to request accommodations | for your cours | es. Click the 'Request' button on your first course in the list below to get started | 1. |
|-------------------------------------------------|----------------|--------------------------------------------------------------------------------------|----|
| Your courses:                                   | Show term:     | Fall Session 2023                                                                    | ~  |
|                                                 |                |                                                                                      |    |

5. Click **Request** to select accommodations for each class.

| Your courses:                         | Show term:                                                                                                    | Summer Session 2018 |         | ~ Refresh |
|---------------------------------------|----------------------------------------------------------------------------------------------------|---------------------|---------|-----------|
| Course                                | Status                                                                                                    |                     | Request | Letter    |
| BSKTWV<br>103 BSK<br>103<br>Section 1 | Waiting for student to request<br>Please click the 'Request' button to the right in order to complete the request process. |                     | Request |           |

6. If your accommodations have expired, contact SAS (905.721.3266 or <u>studentaccessibility@ontariotechu.ca</u>) to schedule an appointment with your counsellor or advisor.

| Course                            | Status                                                                                                 |
|-----------------------------------|----------------------------------------------------------------------------------------------------|
| Bskt 107<br>bskt 107<br>Section 1 | Accommodations are expired<br>Please contact your SAS counsellor/advisor to renew your accommodations. |

7. Select the accommodations that are required for each course from the list of your approved accommodations. You can individualize your accommodation plan by selecting specific accommodations that are applicable to each course.

Only the most current approved accommodations will appear on this list. You cannot make changes to your plan on this screen. If you need to change your accommodation plan, please contact your counsellor or advisor.

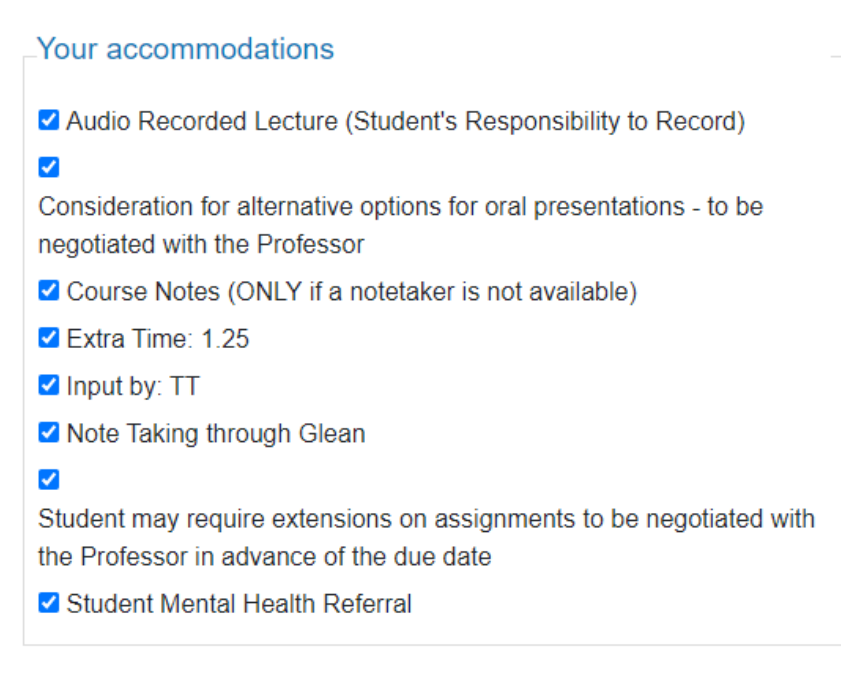

check all check none

8. Confirm that your accommodations are correct by selecting **My accommodation(s) are correct the way they are.** 

| Please indicate if your accommodations require any changes |                |  |  |  |
|------------------------------------------------------------|----------------|--|--|--|
| OMy accommodation(s) are correct the way they are          | Optional note: |  |  |  |
|                                                            |                |  |  |  |
|                                                            |                |  |  |  |

9. Review the Website Privacy & Security Policy. Click I agree to the terms outlined above to consent, then click Submit.

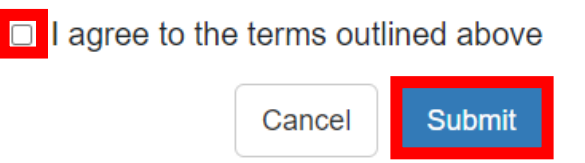

- 10. An accommodation notice will be sent to your professor.
- 11. You will see the following confirmation when your accommodation request has been processed and submitted. The Status will change to "**Sent"**. You can access this screen and print your own notices at any time.

## Request Accommodations

You can use this page to request accommodations for your courses. Click the 'Request' button on your first course in the list below to get started.

Your courses: Show term: Fall Session 2023 ✓ Refresh Course Letter Status Request PSYC Sent Get letter 3910U Adv. Your accommodation letter has been sent to your instructor Data Analysis in Psyc Section 001 Lecture